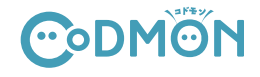

16:4527

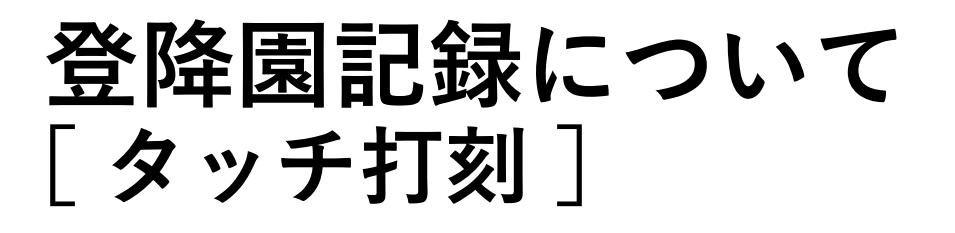

当園では、園児の送迎に際し、タブレット端末を使った 登降園管理システムを導入しています。

## 登園 / 降園時に、タブレット端末で クラスと園児名を選んで打刻をしてください。

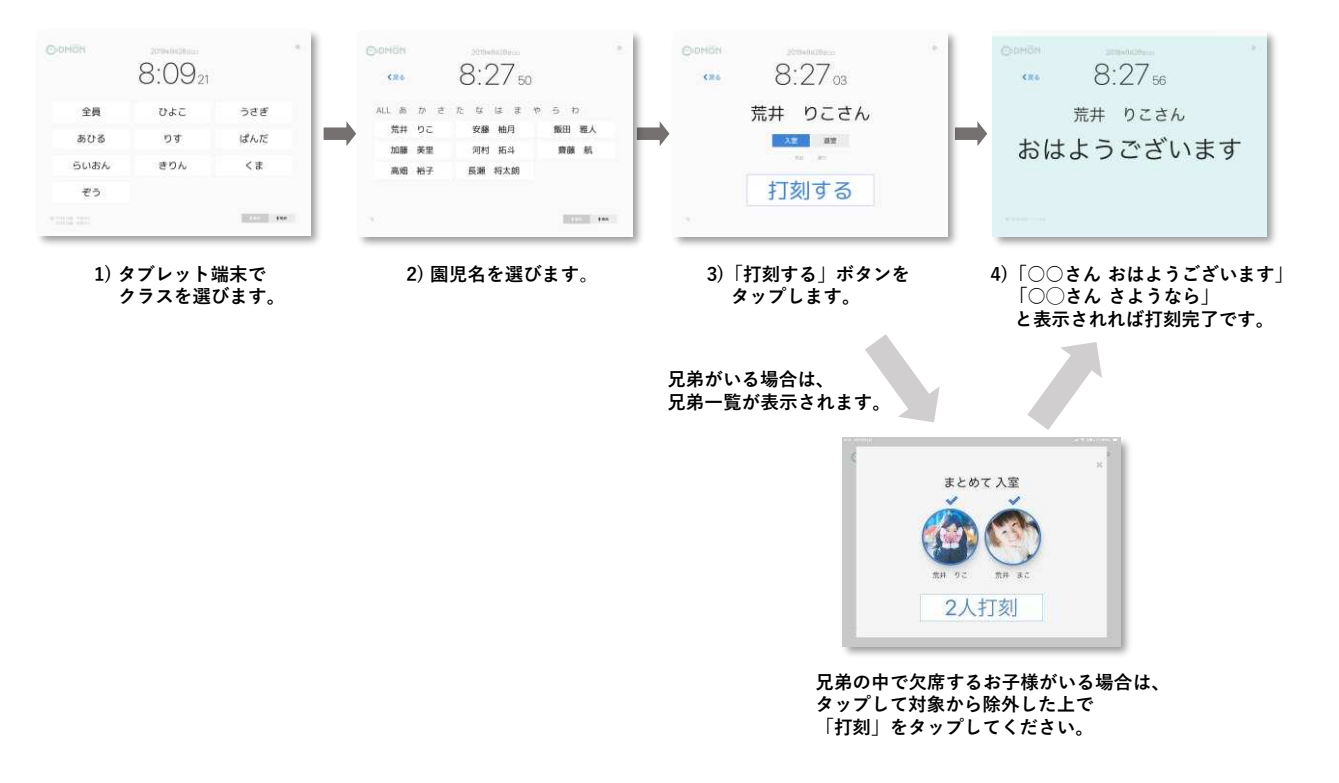

※基本保育時間を超えた時刻で打刻した場合は、延長保育料がかかりますのでご注意ください。

## 打刻時間は、保護者アプリ上でご確認いただけます。

保護者アプリ上の【その他】⇒【登降園履歴】から 日毎の登降園打刻時間の履歴をご確認いただけます。

また、【その他】⇒【アプリの設定】⇒【通知の設定】より 登園 / 降園時にプッシュ通知およびメール通知を受信することが できます。

| ●         ●         ●         ●         ●         ●         ●         ●         ●         ●         ●         ●         ●         ●         ●         ●         ●         ●         ●         ●         ●         ●         ●         ●         ●         ●         ●         ●         ●         ●         ●         ●         ●         ●         ●         ●         ●         ●         ●         ●         ●         ●         ●         ●         ●         ●         ●         ●         ●         ●         ●         ●         ●         ●         ●         ●         ●         ●         ●         ●         ●         ●         ●         ●         ●         ●         ●         ●         ●         ●         ●         ●         ●         ●         ●         ●         ●         ●         ●         ●         ●         ●         ●         ●         ●         ●         ●         ●         ●         ●         ●         ●         ●         ●         ●         ●         ●         ●         ●         ●         ●         ●         ●         ●         ●         ●         ● | State         State         State <th< th=""><th>&lt; #1</th><th>型导展模型</th><th></th></th<>                                                                                                    | < #1  | 型导展模型             |        |
|----------------------------------------------------------------------------------------------------|----------------------------------------------------------------------------------------------------|-------|-------------------|--------|
| C 1001 0 10 00 02 00 02<br>C 1001 0 17 201981117 U2<br>001 0 00 ~ 1700<br>001 0 000 ~ 1700<br>001 0 000 ~ 1700                                                                                                    | Centre         Op/I         Control         Num           01         000         000         Num           010         000         1700         Num           010         000         1700         Num           011         0000         1700         Num           011         0000         1700         Num                                                                                                    | 0     | 0 0 0             |        |
| C 1004 0/H : 2019/0111/H 100<br>010 0.000 ~ 17:00<br>0000 ~ 17:00<br>0000 ~ 17:00                                                                                                    | <ul> <li>&lt; 1011 0.010</li> <li>1010 0.000 ~ 17.00</li> <li>1010 0.000 ~ 17.00</li> <li>1010 0.000 ~ 17.00</li> </ul>                                                                                                    | ****  |                   |        |
| 00 08:00 ~ 17:00                                                                                                    | 000 08:00 ∼ 17:00<br>00:00 ∼ 17:00<br>00:00 ∼ 17:00<br>1141<br>1141                                                                                                    | <1    | 明 今月:2019年11月     | 12.9.1 |
| (8) 08:00 ~ 17:00                                                                                                    | 600 08:00 ~ 17:00<br>08:00 ~ 17:00<br>11:11<br>11:11<br>11: | 01    | 18                | 78     |
| (A 08.55 ~ 12.00                                                                                                    | 08.09 ~ 17.00                                                                                                    | 1(8)  | S 08:00 ~ 17:00   |        |
|                                                                                                    | NAN.                                                                                                    |       | (2) 08:00 ~ 17:00 |        |
| nan).                                                                                                    |                                                                                                    | m     |                   |        |
|                                                                                                    |                                                                                                    |       |                   |        |
| S 08:00 ~ 17:00                                                                                                    |                                                                                                    | 4(/)) | A 08.00 - 17.00   |        |